# RTT Graad 10: Junie 2012: Praktiese Eksamen MERKBLAD

## NAAM: \_\_\_\_\_

\_\_\_\_\_ / 120

#### Vraag 1: TechInfo

|      | Item / Kriteria                                                                                                    | Leerder | Maks |  |  |  |
|------|----------------------------------------------------------------------------------------------------|---------|------|--|--|--|
|      | Papiergrootte verander vanaf Letter na A4 ✓                                                                                  |         |      |  |  |  |
| 1.1  | Alle kantlyne ✓                                                                                                    |         | 3    |  |  |  |
|      | Gestel op 2.5 cm ✓                                                                                                    |         |      |  |  |  |
| 1.2  | Woorde 'Tech Info' ingetik ✓                                                                                                 |         |      |  |  |  |
|      | In header 🗸                                                                                                    |         | 3    |  |  |  |
|      | Regsinlyn ✓                                                                                                    |         |      |  |  |  |
| 1.3  | Font van WordArt is Arial ✔ (Arial Unicode MS)                                                                               |         | 1    |  |  |  |
|      | In 'n rooi font 🗸                                                                                                    |         |      |  |  |  |
| 1.4  | Alle voorkomste (ses) van die woord 'phone' (in sy geheel - nie bv.                                                          |         | 2    |  |  |  |
|      | Outomatiese bladsy permore ingevoog 4                                                                                        |         |      |  |  |  |
|      | In die formaat Page X of $Y \checkmark$                                                                                      |         |      |  |  |  |
| 1.5  | Gesentreerd ✓                                                                                                    |         | 4    |  |  |  |
|      | In die footer ✓                                                                                                    |         |      |  |  |  |
|      | Style van paragraafopskrifte verander na <i>Heading 1 √</i>                                                                  |         |      |  |  |  |
| 1.6  | Al 23 voorkomste verander ✓                                                                                                  |         | 2    |  |  |  |
|      | Volgorde van paragrawe onder E-books / Digital books omgeruil ✓                                                              |         |      |  |  |  |
| 1.7  | Moenie punt toeken indien enige teks verwyder is, of wanneer daar                                                            |         | 1    |  |  |  |
|      | spasiëringsfoute is nie.                                                                                                    |         |      |  |  |  |
|      | Nommering van die vyf voordele van e-books verwyder $\checkmark$                                                             |         |      |  |  |  |
| 1.8  | <i>Bullets</i> toegeken vir vyf voordele van e-books ✓                                                                       |         | 4    |  |  |  |
| 1.0  | Bullets gebruik is Webdingssimbool 105 (①) $\checkmark$                                                                      |         | -    |  |  |  |
|      | 12 punt fontgrootte ✓                                                                                                    |         |      |  |  |  |
| 1.9  | Eerste paragraaf onder die opskrif <i>E-book reader</i> ook met styl StyOpp geformateer√                                     |         | 1    |  |  |  |
| 1.10 | Bladsy-onderbreking <i>(page break)</i> voor die opskrif <i>Netbooks</i> ✓                                                   |         | 1    |  |  |  |
| 1.11 | Sagte Enter in die eerste paragraaf onder die opskrif <i>Netbooks</i> verwyder (na Internet), en korrekte spasiëring behou ✓ |         | 1    |  |  |  |
| 1.12 | Smart quotes in die paragraaf oor Netbooks vervang met die korrekte                                                          |         |      |  |  |  |
|      | straight quotes ✓                                                                                                    |         | 2    |  |  |  |
|      | Altwee voorkomste verander ✓                                                                                                 |         |      |  |  |  |

|      | Item / Kriteria                                                                                                    | Leerder | Maks |
|------|----------------------------------------------------------------------------------------------------|---------|------|
| 1.13 | Harde-spasie ingevoeg tussen March en 2012 ✓<br>Sagte-spasie tussen hulle verwyder ✓                                                                                                    |         | 2    |
| 1.14 | Lys nadele van <i>Social networking</i> genommer ✓<br>Gebruik kleinletter Romeinse syfers ✓<br>Tussen hakies bv. (iii) ✓                                                                                                    |         | 3    |
| 1.15 | Paragraaf in verband met GPS-instrumente verwyder ✓<br>Moenie punt toeken indien 'leë' paragraaf agtergebly het nie.                                                                                                    |         | 1    |
| 1.16 | <i>Convergence</i> (paragraafopskrif + twee paragrawe) geskuif ✓<br>Na die einde van die teks op die tweede laaste bladsy van die<br>dokument (voor <i>sample logo</i> ). ✓                                                                                                    |         | 2    |
| 1.17 | <ul> <li>Drop Cap ingevoeg (nie in die kantlyne nie) by die eerste paragraaf onder <i>Smartphones</i> ✓</li> <li>Oor 4 lyne ✓</li> <li>Rooi font ✓</li> <li>0.1 cm van die teks af geplaas. ✓</li> </ul>                                                                                                    |         | 4    |
| 1.18 | Tekshokkie gevoeg by die tweede paragraaf onder <i>Smartphones</i> $\checkmark$<br>Korrekte teks verskyn in tekshokkie $\checkmark$<br>Teks van 2 <sup>e</sup> paragraaf onder <i>Smartphones</i> vloei links om tekshokkie<br>(square of tight wrapping) $\checkmark$<br>Teks = Arial 10 pt $\checkmark$                                  |         | 4    |
| 1.19 | <ul> <li>1<sup>ste</sup> paragraaf onder <i>E-scamming / Phishing</i> ingekeep 1.5 cm ✓</li> <li>Aan beide kante ✓</li> <li>Lynspasiëring: 1.5 lyne ✓</li> <li>Spasiëring na paragraaf: 12 punte ✓</li> <li>Raam bygevoeg ✓ Spikkel/stippellyn raam (nie solied nie) ✓</li> </ul>                                                          |         | 6    |
| 1.20 | <ul> <li>Foto Tablet.jpg gebruik om vorm te vul ✓</li> <li>Min of meer dieselfde afmetings is gebruik ✓</li> <li>Teks in pyl ingetik ✓ <i>Moenie vir foutiewe spelling penaliseer nie.</i></li> <li>Pyl wys na regs ✓</li> <li>Pyl geposisioneer voor banier, in linkerkantste onderste hoek ✓</li> <li>Objekte is gegroepeer ✓</li> </ul> |         | 6    |
| 1.21 | Teks-watermerk ingevoeg: 'Draft 1.0' ✓<br>Watermerk diagonaal op alle bladsye. ✓                                                                                                    |         | 2    |
| 1.22 | Sub-gids, TechPictures, geskep in DataTech-lêergids ✓<br>Vyf jpeg-lêers geskuif na TechPictures ✓                                                                                                    |         | 2    |
|      | Totaal                                                                                                    |         | 57   |

### Vraag 2: AD\_Cellphone\_Apps

|     | Item / Kriteria                                                                                                    | Leerder | Maks |
|-----|----------------------------------------------------------------------------------------------------|---------|------|
| 2.1 | Prentjie van die kinders in AD_Cellphone_Apps:<br>Prentjie is in kleur (nie <i>grayscale</i> nie) ✓<br>Vertikaal geflip (regte kant bo) ✓<br>Foto is gesny ( <i>crop</i> ) om slegs die hande en selfone te vertoon ✓<br>Foto kom, soos gewys, tussen Word Art en opskrif voor ✓                                                                                                    |         | 4    |
| 2.2 | TabelstoppeRegter tabelstoppe gestel vir die items (Venue, Date,Contact<br>Number) ✓Linker tabelstoppe gestel vir 'data' (Sinoville High School<br>0827487649 ✓Stippel gidslyn ( <i>tab leader</i> ) gestel vir die data aan die regterkant ✓<br>Al 5 reëls het dieselfde tabelstoppe en is toegepas ✓                                                                                                    |         | 4    |
| 2.3 | Afskeurstrokie         Instruksie 'Complete20 June' vertoon in small caps ✓         Gidslyn maak gebruik van geskikte tabelstop-opsie ✓         Windingssimboolnommer 34 (3<) verskyn links van die gidslyn (tab<br>leader) ✓         Moenie penaliseer indien gidslyn nie tot teenaan die regterkantlyn<br>strek nie.         Lucky Draw-kaartjie         Basiese 3-ry X 4-kolom-tabel geskep ✓         Selle van linkerkantste kolom is saamgevoeg (merge) ✓         Teks verskyn vertikaal in die linkerkantste kolom/sel ✓         Kontroleer 90 grade, nie -90 grade nie.         Selle in boonste ry is saamgevoeg (merge) ✓         Alle teks is vertikaal en horisontaal binne selle gesentreerd ✓         Skakering/vul opsies soos in die diagram ✓         Dikker buite-raam ✓         Kaartjie het soortgelyke uitleg en grootte as die een in die diagram ✓ |         | 11   |
|     | Totaal                                                                                                    |         | 19   |

### Vraag 3: Funds

|       | Iten                                                                                         | n / Kriteria    |                     |          |         |           |            |      | Leerder | Maks |
|-------|----------------------------------------------------------------------------------------------|-----------------|---------------------|----------|---------|-----------|------------|------|---------|------|
| 211   | Eerste tabel in die Funds-dokument                                                           |                 |                     |          |         |           |            |      |         |      |
| 3.1.1 | Ryhoogte van boonste ry verander na presies 1 cm $\checkmark$                                |                 |                     |          |         |           |            |      | 1       |      |
| 3.1.2 | Grade- en Class-kolomme omgeruil ✓                                                           |                 |                     |          |         |           |            | 2    |         |      |
|       | Sonder om enige data uit te vee $\checkmark$                                                 |                 |                     |          |         |           |            | 2    |         |      |
| 3.1.3 | Tabel = AutoFit to contents $\checkmark$                                                     |                 |                     |          |         |           | 1          |      |         |      |
|       | Skoon blanko ry bygevoeg ✓                                                                   |                 |                     |          |         |           |            |      |         |      |
|       | Hee                                                                                          | el onder aan d  | lie tabel ✓         |          |         |           |            |      |         |      |
| 3.1.4 | Dia                                                                                          | gonale raamp    | ies in die          | eerste   | vier se | lle gevoe | eg ✓       |      |         | 5    |
|       | For                                                                                          | mule in die re  | gterkantst          | e sel in | onder   | ste ry by | gevoeg ✓   |      |         |      |
|       | For                                                                                          | mule is =SUN    | I(ABOVE)            | ✓        |         |           |            |      |         |      |
|       | Die                                                                                          | ry waarin die   | rekord va           | n Cayle  | er KNC  | DETZE vo  | oorkom, is |      |         |      |
| 3.1.5 | verwyder 🗸                                                                                   |                 |                     |          |         |           |            |      | 2       |      |
|       | I Ota                                                                                        | aal opgegrade   | eer (benoc          | ort R 10 | 0000.00 | J te wees | \$) ✓      |      |         |      |
|       | Tweede tabel op bladsy 2 geskep deur gebruik te maak van                                     |                 |                     |          |         |           |            |      |         |      |
|       | Die                                                                                          | selfde onskrift | la ∗<br>te is aebru | iik √    |         |           |            |      |         |      |
|       | Vertoon die gegewens van die top 3 (bedrae) ✓                                                |                 |                     |          |         |           |            |      |         |      |
|       | Graad 12-leerders ✓                                                                          |                 |                     |          |         |           |            |      |         |      |
| 3.2   |                                                                                              | 0               | N                   | 0        |         |           |            |      |         | 4    |
|       |                                                                                              | Surname         | Name                | Grade    | Class   | Amount    |            |      |         |      |
|       |                                                                                              | SCHECKLE        | Hayleigh            | 12       | D       | R 620     |            |      |         |      |
|       |                                                                                              | DLULANE         | Vincenzo            | 12       | В       | R 500     |            |      |         |      |
|       |                                                                                              | SYDIE           | Mitchell            | 12       | В       | R 499     | -          |      |         |      |
|       | Opsommingstabel on laaste bladsv na teks omgeskakel 🗸                                        |                 |                     |          |         |           |            |      |         |      |
|       | Geskei deur kommas ✓                                                                         |                 |                     |          |         |           |            |      |         |      |
|       | Slegs die tabel se inhoud ✓                                                                  |                 |                     |          |         |           |            |      |         |      |
|       | Stoor in 'n tekslêer met die naam Summarv ✓                                                  |                 |                     |          |         |           |            |      |         |      |
| 3.3   | Gra                                                                                          | de, Total,      | Max, Ave            | rage,    | Min     | -         |            |      |         | 4    |
|       | 8, R 1 556.00, R 471.00, R 311.20, R 180.00                                                  |                 |                     |          |         |           |            |      |         |      |
|       | 10, R 706.00, R 453.00, R 235.33, R 116.00                                                   |                 |                     |          |         |           |            |      |         |      |
|       | 11, R 2 898.00, R 495.00, R 322.00, R 138.00<br>12, R 4 034.00, R 670.00, R 403.40, R 169.00 |                 |                     |          |         |           |            |      |         |      |
|       |                                                                                              |                 |                     |          |         |           |            |      |         |      |
|       |                                                                                              |                 |                     |          |         |           | То         | taal |         | 19   |

### Vraag 4: AFR\_FlashSkywe

|      | Item / Kriteria                                                                                                    | Leerder | Maks |
|------|----------------------------------------------------------------------------------------------------|---------|------|
| 4.1  | <u>Sel A1</u><br>Datum geformateer as d ✓ mmmm ✓ yyyy<br>Spasies tussen-in ✓                                       |         | 3    |
| 4.2  | <u>Sel F1</u><br>Nommer 0821234567 ingevoeg - die 0 moet ook vertoon ✓                                             |         | 1    |
| 4.3  | <u>Selle A2:G3</u><br>Saamgevoeg ( <i>Merged</i> ) ✓<br>Rooi raampie rondom die sel ✓                              |         | 2    |
| 4.4  | <u>Opskrifte in selle B4:G4</u><br>Teks-oriëntasie verander na 90 grade ✓<br>(sodat dit van onder na bo lees).     |         | 1    |
| 4.5  | <u>Sel E4</u><br>Inhoud van sel omgevou ( <i>wrapped</i> ) ✓                                                       |         | 1    |
| 4.6  | Kolom C<br>Selle geformateer met geen desimale plekke ✓                                                            |         | 1    |
| 4.7  | <u>Kolom D</u> =C5/B5<br>Korrekte selle gebruik ✓<br>Deling in korrekte volgorde ✓                                 |         | 2    |
| 4.8  | <u>Kolom F</u> =C5*E5<br>Korrekte selle gebruik ✓<br>Vermenigvuldigings-operator gebruik ✓                         |         | 2    |
| 4.9  | <u>Kolom G</u><br>Selle as Rand geformateer (nie Euro nie) ✓                                                       |         | 1    |
| 4.10 | <u>Sel B25</u> =AVERAGE(D5:D22)<br>Average-funksie ✓<br>Korrekte reeks ✓                                           |         | 2    |
| 4.11 | <u>Sel B26</u> =SUM(F5:F22)<br>Sum-funksie ✓<br>Korrekte reeks ✓<br>Resultaat vertoon korrek (kolom wyer getrek) ✓ |         | 3    |

|      | Item / Kriteria                                                                                                    | Leerder | Maks |
|------|----------------------------------------------------------------------------------------------------|---------|------|
| 4.12 | <u>Sel B27</u> =5.5%* B26<br>5.5 ✓<br>% operator ✓<br>*B26 ✓<br>(aanvaar ook 0.055 * B26 en 5.5/100*B26)               |         | 3    |
| 4.13 | Sel B28 =B26-SUM(G5:G22)<br>B26 ✓<br>Aftrek van ✓ som van sel reeks G5:G22 ✓<br>Aanvaar ook =SUM(F5:F22) - SUM(G5:G22) |         | 3    |
|      | Totaal                                                                                                    |         | 25   |